# alteryx

## Installation Guide

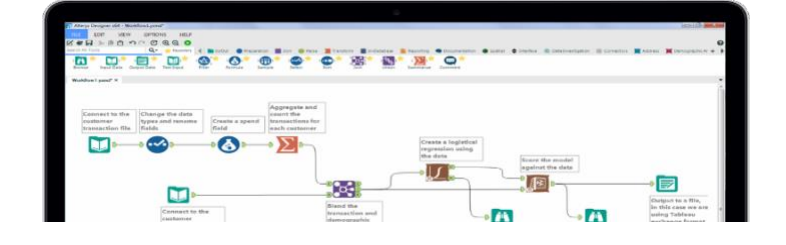

### **Licensing Key Information**

<u>Product Name</u>: Alteryx Designer <u>License Key:</u> 53a4-8b76-ae40-4a99-b348-57dc-f75c-fa10

Product Name: Alteryx Intelligence Suite License Key: 7cfd-64a4-4191-4c2d-9291-bd0d-6502-f560

## Download/Install Info

#### Product Name: Alteryx Designer

- <u>System Requirements</u>
- Installation Guide
- Go to https://licenses.alteryx.com
- Create an account
- Once logged-in, enter the Designer license key above when prompted
- While logged into <u>my.alteryx.com/licensing</u>, hover over your name, select 'Profile', and update the address field. This will ensure there are product downloads available within the product download window.
- Under "Product Downloads", click "Alteryx Designer" Ensure you are selecting the tab "New Versions" for Designer 2022.3
  - Download the installation file name <u>"non-admin Alteryx Designer"</u>
- Download the installation package
- Once downloaded, run the installation .exe file
- Once installed, open Alteryx Designer and enter the license key when prompted
  - o Follow: License Activation Instructions

#### Product Name: Alteryx Intelligence Suite

- Requires Alteryx Designer
- Go to <u>https://licenses.alteryx.com</u>
- After Designer 2022.2 and Alteryx Predictive Tools are downloaded from the Alteryx product page
- Please install Alteryx Intelligence Suite Ensure you are selecting the tab "New Versions" for Alteryx Intelligence Suite 2022.3
  - Download the installation file name <u>"non admin Intelligence Suite"</u>
- Download the installation package
- Once downloaded, run the installation .exe file
- Once installed, open Alteryx Designer and enter the license key when prompted
  - Follow: <u>License Activation Instructions</u>